## How to redact your Individual Healthcare Identifier (IHI)

## COVID-19 digital certificate

The PDF document is locked by the Federal Government and have the Individual Healthcare Identifier (IHI). You will need to redact your Individual Healthcare Identifier.

Because of the security lock on the certificate, you will not be able to use the redaction tool in Adobe or other tools for the redacting.

 It is recommended you do a screen capture of the Digital Certificate from Service WA or Medicare to upload. This version of Certificate does not have the Individual Healthcare Identifier (IHI). You can just upload to the certificate without the need to do any redacting.

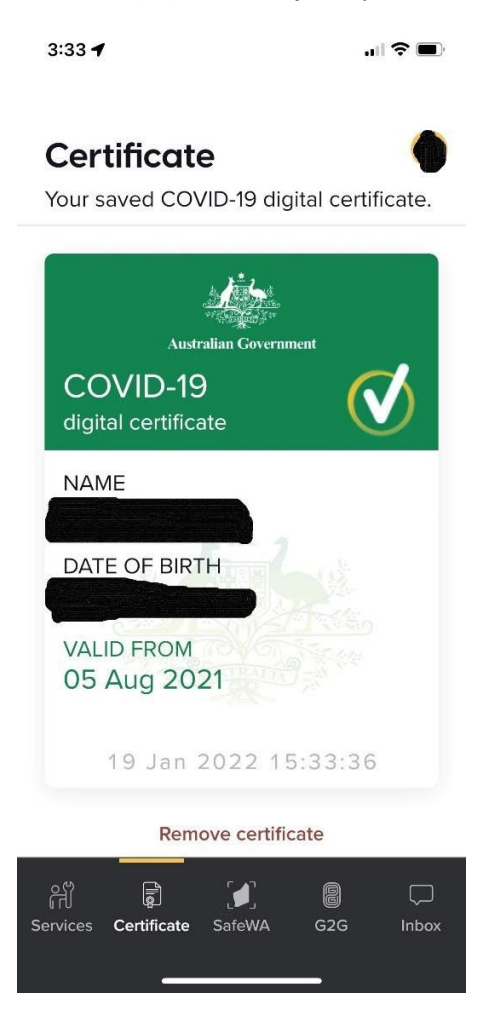

- 2. If you use the version of the *Digital Certificate or Medical History with the Individual Healthcare Identifier (IHI)* then you will need to redact your IHI before uploading.
  - a. Once downloaded, take a screen capture on either your desktop or mobile device.
  - b. This will allow you to 'draw' on the image using Paint tool and redact your IHI.
  - c. Or if you printed out a hardcopy, you may do this by placing strips of paper over the area of IHI and then take a photo of the copy
  - d. Once this is completed, you can re-upload your COVID-19 digital certificate to SONIA with the IHI redacted.
  - e. Please avoid using a Curtin scanner to email your certificate as your information will be captured in the printing and mailing system

| Australian Government COVID-19 digital certificate This individual has received all required COVID-19 vaccinations. |  |                                                                                                    |                                                                                                    |
|----------------------------------------------------------------------------------------------------|--|----------------------------------------------------------------------------------------------------|----------------------------------------------------------------------------------------------------|
|                                                                                                    |  | Name<br><b>JOE BLOGGS</b><br>India: A Bloatherer (d. 1999)<br>Valid from<br>05 Aug 2021<br>Vaccinations                                                                                                    | Date of birth<br>01 Jan 2000<br>Document number<br>1234 1234 1234                                                                                                    |
|                                                                                                    |  | AstraZeneca Vaxzevria Disclaimer This certificate shows your COVID-19 vaccination det your vaccination provider. It is available because you valid from date reflects the date from which you receive Every effort is made to ensure that the information cor The data is based on information provided by vaccination autik and timeses of information provided by vaccination | 27 May 2021, 05 Aug 2021<br>alis as reported to the Australian Immunisation Register by<br>have received all required COVID-19 vaccinations. The<br>ved all required COVID-19 vaccinations.<br>Intained on the Australian Immunisation Register is correct.<br>tion providers and the accuracy of data is dependent on the |

3. Upon being sighted and validated by your Fieldwork Coordinator in SONIA, the certificate will be deleted from the system.